# 運動適性テスト集計プログラムの使い方

2016 年 10 月 日本スポーツ少年団

#### 1. ファイルを使ってみよう

①日本体育協会ホームページの体力測定(運動適性テスト)から、集計プログラム 「count\_program\_201610」をダウンロードします。excel ファイル内には複数のシ ートが存在しますが、ここでは「測定結果」「個人票」「人数表」のみ使用します。他の シートについては、入力しないようにしてください。

 7
 体協四郎男20
 173
 63
 23
 6
 28
 6
 42
 5
 1300

 8

- ②「測定結果」のシートを選択すると、記録表と得点表が表示されます。
- ③「記録表」に運動適性テストの結果を入力します。

.

※ 入力にあたっては、「測定結果(入力例)」のシートを参考にしてください。

| 2 |     |   |   |   |   |    |    |     |    |    |      |
|---|-----|---|---|---|---|----|----|-----|----|----|------|
|   | No. |   | 名 | 前 |   | 性別 | 年齢 | 身長  | 体重 | 立幅 | -    |
| 3 |     |   |   |   |   |    |    |     |    |    | E IE |
| 4 | 1   | 体 | 協 | 花 | 子 | 女  | 6  | 110 | 20 |    |      |
| _ | 2   |   |   |   |   |    |    |     |    |    |      |

- ④まず、「氏名(フルネーム)」(任意)、「性別(男または女)」(必須)、「年齢」(必須)の 順に入力してください。また、年齢は運動適性テスト実施日時点での年齢を入力してく ださい。
- ⑤次に、運動適性テスト各種目の測定値を入力してください。「立幅跳び」は cm、「上体起

こし」「腕立て伏臥腕屈伸」は回数、「時間往復走」「5分間走」はm単位で入力してくだ

さい。実施していない種目は空欄のままにし、Oは入力しないでください。

⑥測定値を入力すると、右に得点、総合評価が自動的に表示されます。

⑦上記③~⑥の手順で、全員のデータを表に入力してください。

#### 2. 結果を出力しよう

①シートを「測定結果」から「個人票」に切り替えてください。

- ②「入力番号」に数字を入力しますが、ここに入力する数字は「測定結果」シートの記録 表の「No.」欄の数字です。つまり、1番目の団員の結果を出力したいのであれば、「入 力番号」に「1」を入力しEnterキーを押します。
- ③すると、表の中に「名前」、「性別」、「年齢」のほかに各種目の測定値と得点が表示され ます。さらに、表の下のレーダーチャートには各種目の得点が表示されます。

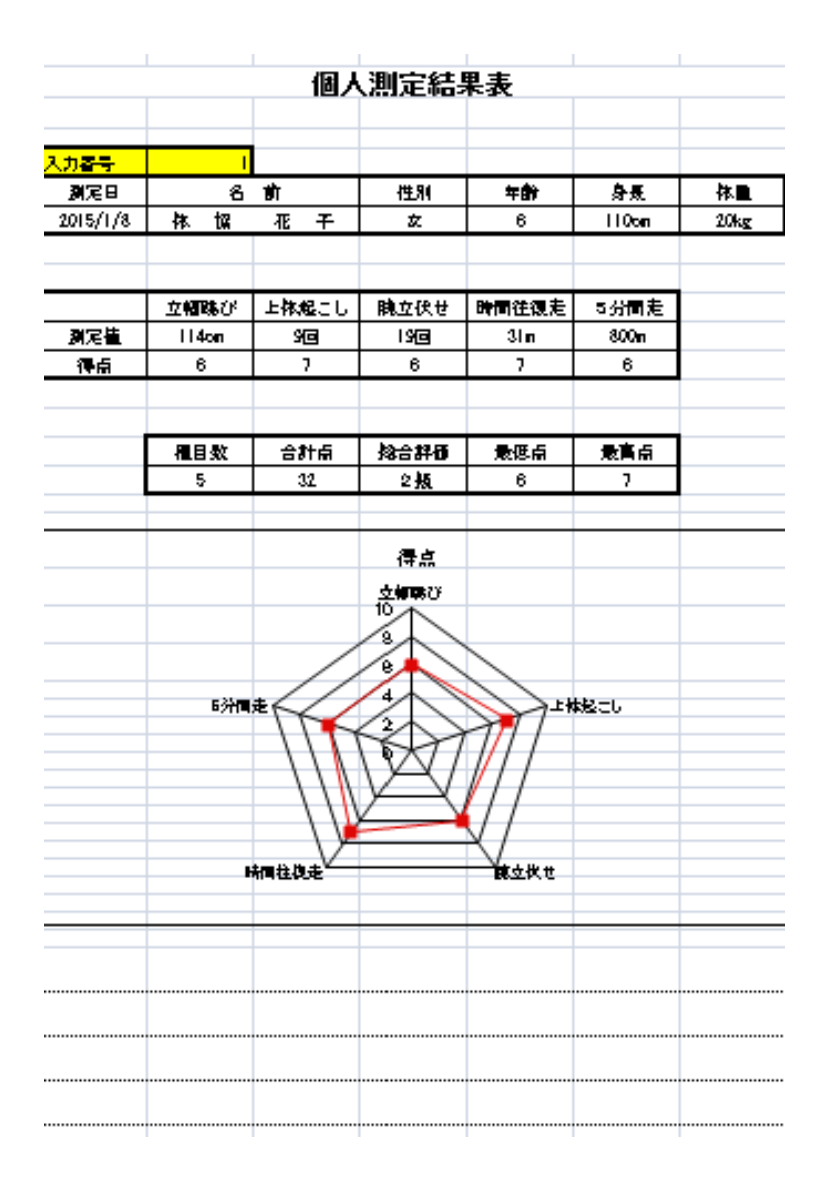

④1人分の入力が終了したら、メニューバーの「ファイル」から「印刷プレビュー」を選択し、1枚の用紙の中に印刷範囲が収まっているか確認し、印刷してください。

⑤2人目以降も上記②~④を繰り返してください。

### 3. データを保存しましょう

- ①ファイル名は「"所属の都道府県名" \_ "〇〇スポーツ少年団" \_ "実施日"」としてください。
   実施日が複数にまたがる場合は
   「"所属の都道府県名" \_ "〇〇スポーツ少年団" \_ "実施日初日"<sup>~</sup> "最終実施日"」と表記してください。
  - 例)「東京都\_体協スポーツ少年団\_20150108」 「東京都\_体協スポーツ少年団\_20150108~20150128」

## 4. データのフィードバック

①運動適性テストの測定結果を日本スポーツ少年団にフィードバックしてください。
 お手数をお掛けしますが、次の宛先までお送りください。
 ②お送りいただいたデータは、統計データとして

日本体育協会ホームページ(http://www.japan-sports.or.jp/)等に掲載・活用します。

日本スポーツ少年団事務局

E-mail: jjsa@japan-sports.or.jp

件名は「運動適性テスト集計結果」とし、送信してください。 よろしくお願いいたします。

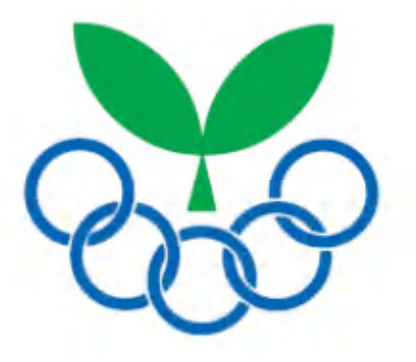